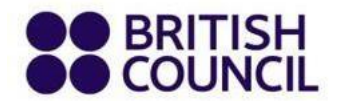

Please follow the steps below to have your IELTS scores sent to your chosen universities/institutions.

## <u>Step 1</u>

Login to your test taker portal from this link - <u>https://ieltsregistration.britishcouncil.org/ttp/login</u>

## <u>Step 2</u>

Once you login please go the 'Test & results' tab

| ●● BRITISH<br>●● COUNCIL | IELTS                                                                                                    |                                                                                                    |                                                                                                    |                                            |          |
|--------------------------|----------------------------------------------------------------------------------------------------|----------------------------------------------------------------------------------------------------|----------------------------------------------------------------------------------------------------|--------------------------------------------|----------|
| Tests & results          | Book new test                                                                                                    | Preparation                                                                                                    | Help & contact                                                                                                    | My account                                 |          |
| itep 3                   |                                                                                                    |                                                                                                    |                                                                                                    |                                            |          |
| lease click on the 'l    | Recognizing Organ                                                                                                    | izations' and 'ch                                                                                                    | oose organizations.                                                                                                    | ,                                          |          |
| Date & location          | Test Taker                                                                                                    | Result                                                                                                    | s Recogr<br>Organis                                                                                                    | nising<br>ations                           | Payments |
|                          | Test takers will receive<br>10 Test Report Forms<br>(courier charges may a<br><b>Sharing your re</b><br>We can send your res<br>academic institutio<br>government agenci<br>professional bodies<br>employers | e one copy of their Te<br>free of charge to send<br>apply). Replacements<br><b>sults with org</b><br>ults to up to 10 org<br>ns<br>es | st Report Form and can r<br>d directly to Recognising<br>cannot be issued.<br><b>ganisations</b><br>ganisations. These can | request up to<br>Organisations<br>include: |          |
|                          | You can still choose<br>Applications are ope<br>No organisations ha                                                                                                    | another 10 organisa<br>en until 25 March 20<br>ave been chosen.                                                                       | itions to have your resu<br>25.                                                                                            | ults sent to.                              |          |

## Step 4

Select the country, an organization name, department name (optional) and file/case number (optional) from the dropdown menu and click on the add organization to submit your Additional test report form request.

| 1                         | Test takers will receive one copy of their Test Report Form and can request up to<br>10 Test Report Forms free of charge to send directly to Recognising Organisations |               |  |
|---------------------------|----------------------------------------------------------------------------------------------------|---------------|--|
| A                         | Add an organisation                                                                                                    | <u>Cancel</u> |  |
| C                         | hoose a country / territory:                                                                                                    |               |  |
|                           | Q Search by country / territory name                                                                                                    | \$            |  |
| с                         | hoose an organisation:                                                                                                    |               |  |
|                           | Q Search by organisation name                                                                                                    | ÷             |  |
| N                         | lame of Person / Department: (optional)                                                                                                    |               |  |
| F                         | ile / case number: (optional)                                                                                                    |               |  |
|                           |                                                                                                    |               |  |
| Terms of use   Accessibil | Add organisation                                                                                                    |               |  |
| 2024 British Council      |                                                                                                    |               |  |

After we process your request, your chosen university will be able to view your result by logging into the <u>IELTS Test Report Form (TRF) Verification Service.</u>

Please note: It usually takes us about 10 working days to process your request.